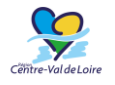

# Guide d'utilisation du portail de subvention

Ce guide a pour objectif d'accompagner le porteur de projet qui doit saisir une demande de subvention relative au soutien à la création dans le domaine du spectacle vivant et des arts plastiques (Procédure n°41.2).

### La date limite de dépôt des dossiers est fixée au 31 mars 2019

Vous pouvez vous déconnecter à tout moment, l'ensemble des informations saisies est conservé lors de votre prochaine connexion. Une fois que vous avez initié une demande d'aide régionale, vous avez **90 jours** pour la transmettre aux services de la Région. Passé ce délai, la demande sera supprimée automatiquement.

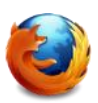

Afin **d'optimiser votre navigation**, nous vous conseillons l'utilisation du navigateur **Mozilla Firefox**.

### **SOMMAIRE**

| Informations générales                                  | . 2 |
|---------------------------------------------------------|-----|
| Se connecter au portail des aides                       | . 3 |
| Créer son compte                                        | . 4 |
| Déposer un dossier d'aide à la création arts plastiques | . 7 |
| Reprendre la saisie d'un dossier                        | 14  |
| Suivre l'état d'avancement du dossier déposé            | 15  |
| Déposer une pièce complémentaire & le bilan du projet   | 16  |
| Aide en ligne                                           | 17  |

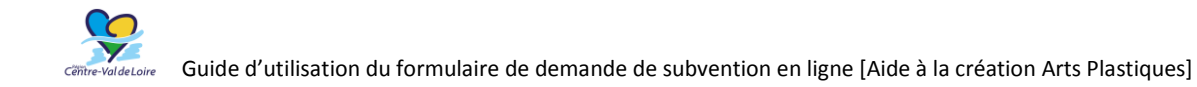

# Informations générales

#### Description du dispositif :

Le soutien à la création figure au rang des priorités de la politique culturelle régionale. Cette politique a donné lieu à l'élaboration d'un cadre d'intervention adopté par délibération CPR n° 13.10.24.01 du 8 novembre 2013 qui précise les critères et les objectifs de ce dispositif.

Ainsi la Région Centre a choisi de soutenir la création et la production artistiques des artistes professionnels implantés sur son territoire dans le domaine du spectacle vivant et des arts plastiques en apportant son soutien, soit à un artiste résidant en Région, soit à une association s'il s'agit d'un collectif d'artistes dont le siège social est en région.

#### Contacts :

Pour vos questions concernant le portail de subvention (ex : perte des identifiants) pascale.chevalier@regioncentre.fr 02.38.70.33.03

Pour vos questions concernant le dispositif : Maia MAUZIT – chargée de mission arts plastiques, architecture, FRAC Laure-Marie GERMAY-MORIN – gestionnaire administrative

#### Modalités d'instruction et d'attribution :

**Seuls les dossiers déposés via le portail « Nos aides en ligne » seront instruits**. Il n'est plus nécessaire de faire parvenir un dossier papier. Des informations complémentaires pourront être demandées aux porteurs de projets, via des **contributions sur le portail « Nos aides en lignes »**.

Les demandes sont instruites par la Direction de la Culture et examinées par un comité technique constitué de plusieurs personnalités, tous professionnels de la culture, et de la Direction Régionale des Affaires Culturelles du Centre (DRAC), qui émettent un avis sur chaque dossier. Cet avis est ensuite présenté à la Commission permanente de la Région Centre-Val de Loire qui décide de l'attribution et du montant de la subvention.

Cette procédure permet de garantir la liberté et l'indépendance de la création artistique.

Les projets retenus par le comité technique seront ensuite proposés au vote des élus régionaux. La liste des dossiers votés sera mise en ligne sur le site de la Région et les bénéficiaires recevront une notification les informant que leur(s) projets a (ont) été retenu(s).

**Rappel :** en cas de report, d'annulation de projet et de changement d'intervenants, il est nécessaire d'en informer la Direction de la Culture et du Patrimoine et d'envoyer un courrier officiel à la Région.

La date limite de dépôt des dossiers est fixée au 31 mars 2019

# Se connecter au portail des aides

### Rendez-vous sur le site : <u>www.regioncentre-valdeloire.fr</u>

Lien vers le portail des aides en ligne : <u>https://nosaidesenligne.regioncentre-</u>valdeloire.fr/extranet/jsp/nouveauContexte.action?codeAction=M42-ACCUEIL

| www.regioncentre-valdeloire.fr/accueil.html                                       |                                                                    |                                                                                                    | \$ i                                                                                                    |
|-----------------------------------------------------------------------------------|--------------------------------------------------------------------|----------------------------------------------------------------------------------------------------|----------------------------------------------------------------------------------------------------|
|                                                                                   |                                                                    | développement.                                                                                       |                                                                                                    |
|                                                                                   |                                                                    | Line la suite                                                                                        |                                                                                                    |
|                                                                                   |                                                                    | TOUTES LES ACTUALITÉS                                                                                | En bas de la page                                                                                                    |
| Ouverture du portail des a                                                        | iides "Nos Aides en Ligne"                                         |                                                                                                    |                                                                                                    |
| NOS AIDES                                                                         | s angage                                                           |                                                                                                    | d accueil, vous trouverez i                                                                                                    |
| EN LIGNE                                                                          | And And And And And And And And And And                            |                                                                                                    | lien vers les portails des                                                                                                    |
| Vous avez un projet et souhaitez solt                                             | citer une aide régionale et/ou européenr                           | re pour le financer, vous pouvez désormais                                                           | aides en ligne                                                                                                    |
| déposer votre demande sur le portal<br>À partir du 11 janvier 2016, les portes    | » Nos Aides en Ligne »,<br>ars de projet peuvent faire une demande | conjointe de fonds européens (FSE ,                                                                  | alues en lighe.                                                                                                    |
| PEDER) et de tonds regionaux ou bier<br>En anvoir plun sur le portail des avler * | s une demande de tonds regionaux dans<br>Vos Aídes en Agne"        | le cadre du CPER ou CPIER.                                                                           |                                                                                                    |
|                                                                                   |                                                                    |                                                                                                    | Cliques curs                                                                                                    |
| Agenda Augustathur Cetter                                                         | semaine L'agenda par thèm                                          | os Choisir un thème 🔻 VALIDER                                                                        | Ciquez sur :                                                                                                    |
| a vanasentar                                                                      |                                                                    |                                                                                                    | En savoir plus sur les aides                                                                                                    |
| B) INFECTION                                                                      | C DOMAINE DE CHAUMONT-SUR LORI                                     | Comment and                                                                                          |                                                                                                    |
| tier and and and and and and and and and and                                      | A*A                                                                | ROCKOMONVES                                                                                          |                                                                                                    |
| Ma                                                                                | I dense                                                            | DU 23 AU 29 OCCOMP 200 + VIDIL 198 or                                                                |                                                                                                    |
| du 21.09.2016 au 11.02.2017                                                       | du 21.04.2016 au 02.11.2016                                        | du 22.10.2016 au 29.10.2016                                                                          |                                                                                                    |
| Matieres a patrimoine                                                             | Festival des Jardins<br>Lire la sulte                              | Rockomotives 2016<br>Line in suite                                                                   |                                                                                                    |
|                                                                                   |                                                                    | Ouverture du portai                                                                                  | il des aides "Nos Aides en Ligne"                                                                                                    |
| La Région Centre-Val de L                                                         | oire sur le web                                                    | Autres liens NOS ADES                                                                                |                                                                                                    |
| Tous concertés i Plateforme                                                       | 🚽 États Généraux du                                                | Marchés publics. EN LIGNE                                                                            | The bidding and HIP Line Line Line Line Line Line Line Line                                                                                                    |
| de démocratie participative<br>de la Région Centre-Val de Loire                   | Développement<br>Économique et de l'Emploi                         | Palement en ligne (1991<br>Annonces légales ablige                                                   |                                                                                                    |
| concernation regionicance voldeliaire (r                                          | epecoemplial regioncentre valdelaire (r                            | Padrum Région Cannell Vous avez un projet et souha<br>O'Carera le magazine déposer votre demande sur | ntez soniciter une aloe regionale et/ou europeenne pour le tinancer, vous pouvez désormais<br>le portail « Nos Aides en Ligne ».                                                                                                    |
| entage "Portal des aides "Nos Aides<br>en Ligne"                                  | la Région                                                          | A partir du 11 janvier 2016, le<br>Mentoris légèles et crée                                          | es <b>porteurs de projet</b> peuvent faire une demande conjointe de fonds européens (FSE ,                                                                                                    |
|                                                                                   | self-route and an observation of the states.                       | drouges that the star                                                                                | Contract of the second second se |

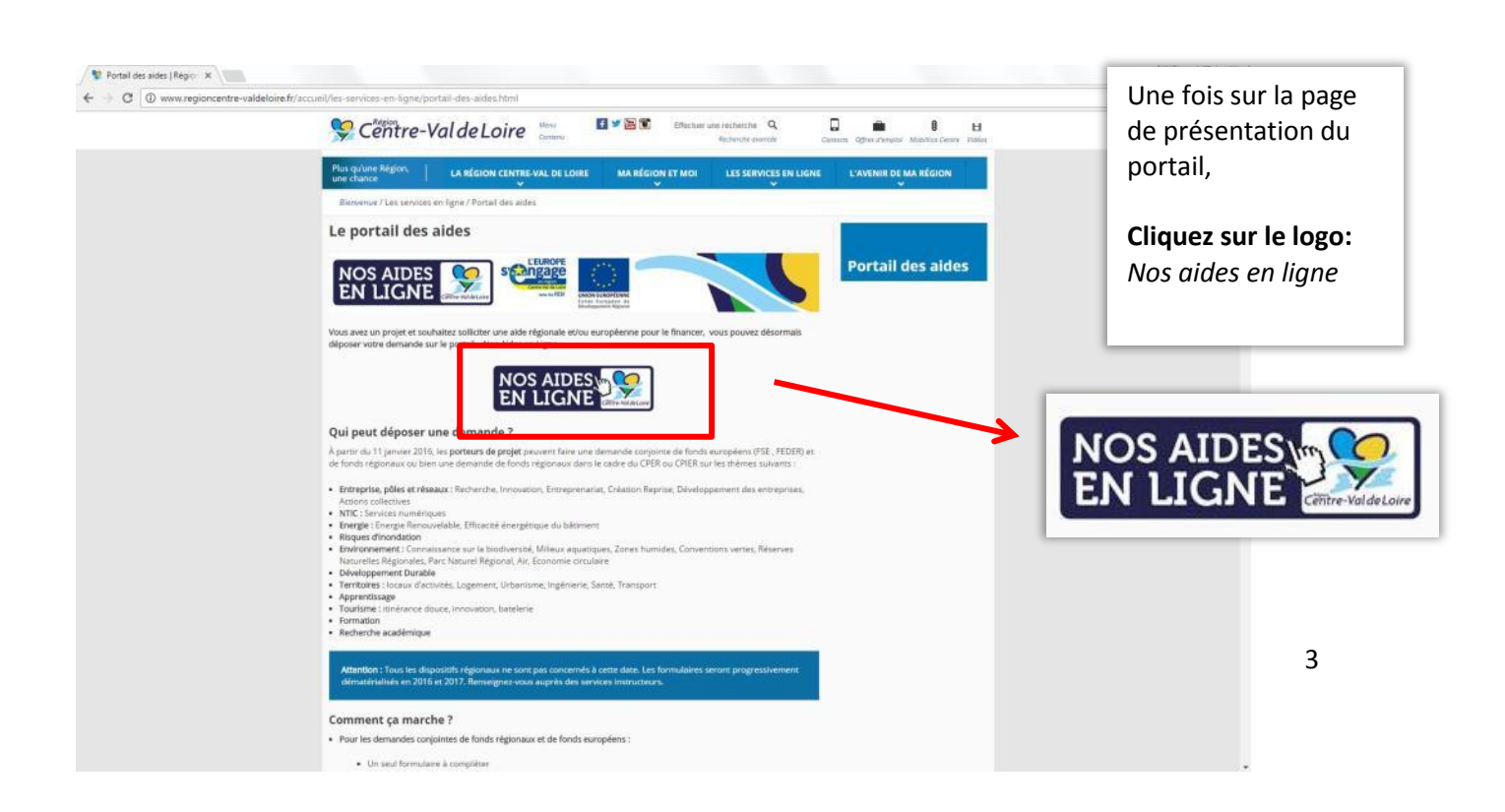

### Créer son compte

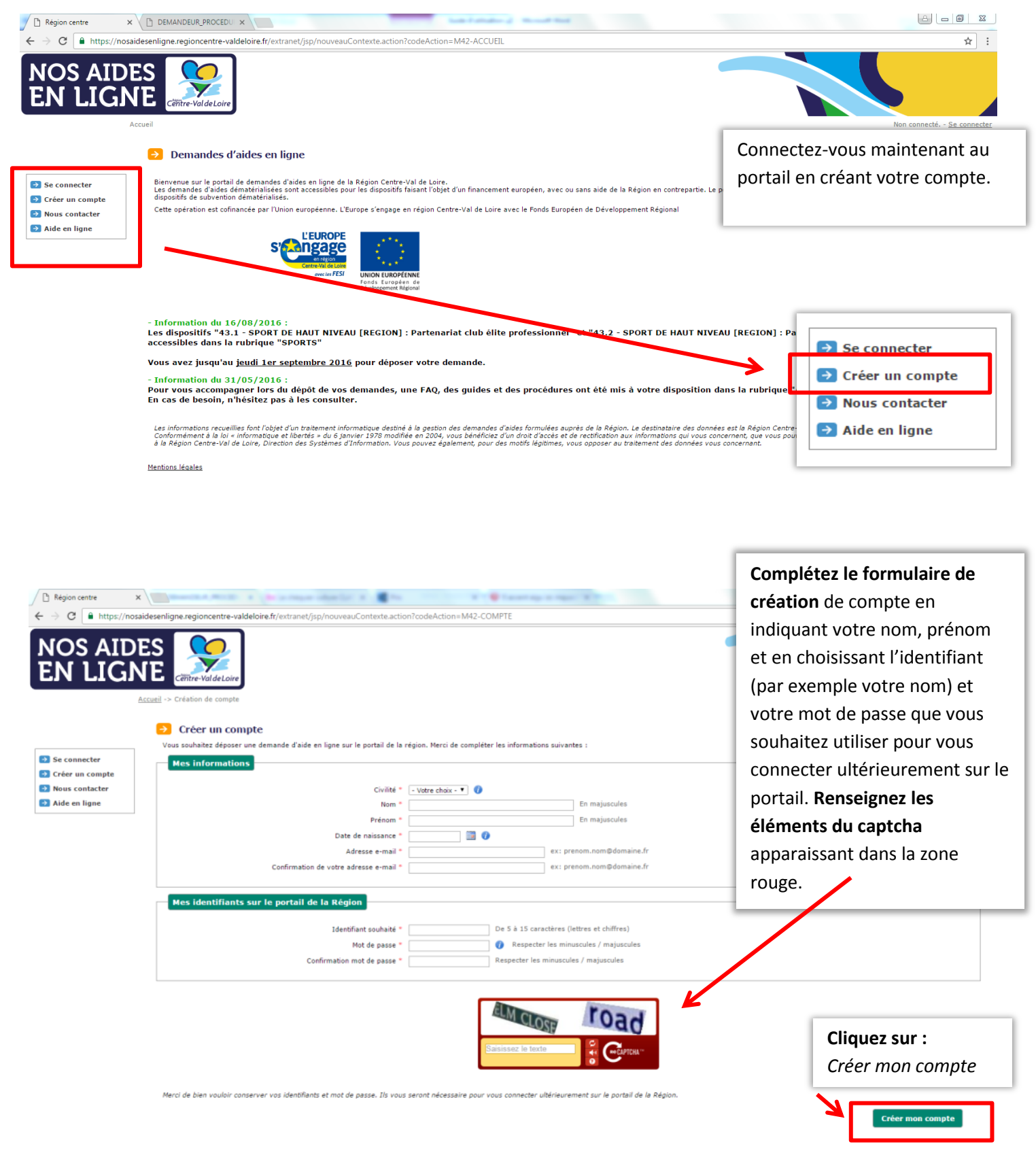

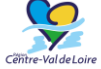

L'écran de confirmation s'affiche et un mail d'activation de votre compte vous est automatiquement adressé à l'adresse que vous avez déclarée lors de votre création de compte.

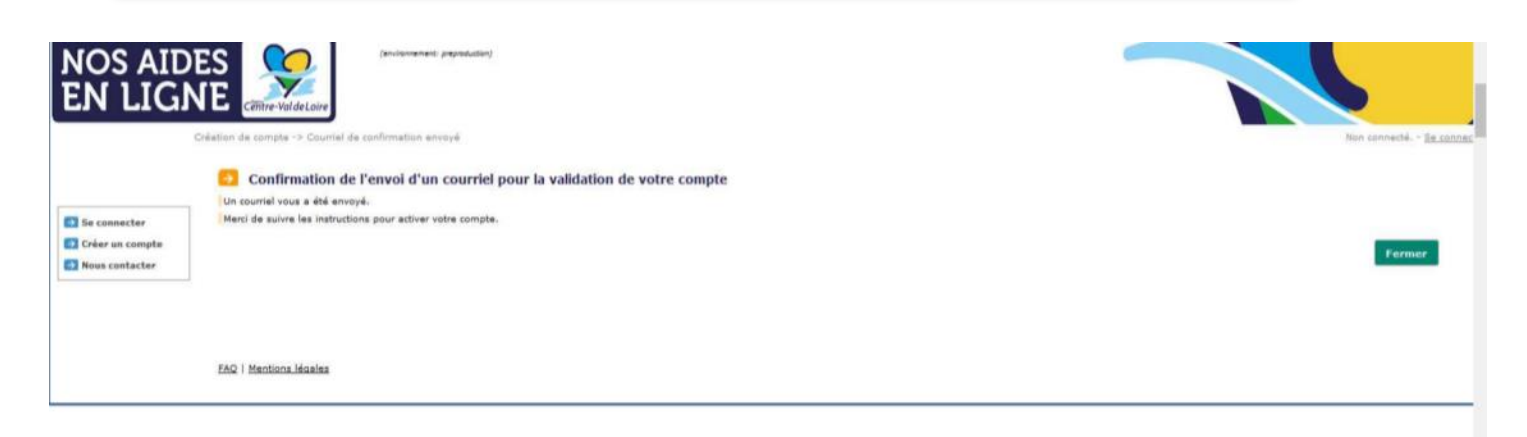

Connectez-vous à votre messagerie et ouvrez le mail d'activation de votre compte qui vous a été adressé (s'il n'apparaît pas dans votre boîte de réception, consultez vos spams).

| De:                   | noreply@regioncentre.fr                                                                                                    |
|-----------------------|----------------------------------------------------------------------------------------------------|
| c :<br>bjet :         | Services en ligne – Validation de la création de votre compte                                                                         |
| Monsieur              |                                                                                                    |
| Veuillez              | rouver ci-après la confirmation de votre identifiant de connexion au portail des services en ligne de la région Centre-Val de Loire : |
| Identifiar            | t : TESTREGION                                                                                                    |
| Nous vou<br>Pour ce f | is prions de bien vouloir valider votre inscription.<br>aire, cliquez sur le lien suivant ou copiez l'adresse dans votre navigateur : |
| https://s             | ubventions-test.regioncentre.fr/extranet/isp/validerCompte.action?guid=66e53af27a04a8c032467083ecd299e7                               |
| Vous ave<br>Passé ce  | z 31 jours pour valider votre inscription.<br>délai, il vous faudra recommencer entièrement votre inscription.                        |
| Merci de<br>La régior | votre confiance,<br>a Centre-Val de Loire                                                                                             |
| — ci                  | iquez sur le lien pour activer votre compte sur le portail « Nos aides en ligne » de la Région.                                       |

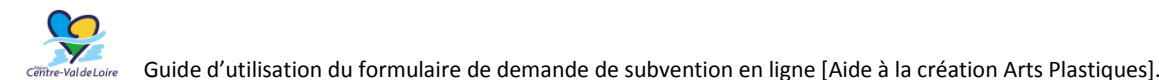

| l de Loire | duide à a difisation du formulaire de demande de subvention en lighe [Alde à la creation Alts Plastiques]. |
|------------|----------------------------------------------------------------------------------------------------|
|            |                                                                                                    |
|            |                                                                                                    |

| La page ci<br>personne                                                                                                    | i-dessous s'affiche. Cet écran permet de vous rattach<br>que vous représentez.                                                                                                    | er à la structure ou à la                                                                                                    |
|----------------------------------------------------------------------------------------------------|----------------------------------------------------------------------------------------------------|----------------------------------------------------------------------------------------------------|
| NOS AIDE<br>EN LIGN                                                                                                    | (evogenerent: angestudier)<br>versite versite consection<br>versite consection sur le portail<br>Enventiere connection sur le portail<br>Enventiere un la sotail de demandes d'alle an lines de la Bésico.                     | Si vous avez déjà bénéficié d'une aide<br>régionale, vous êtes donc déjà connu des<br>services de la Région. Cliquez sur « utiliser<br>mon code d'identification » et renseignez le<br>code qui vous a été fourni par la Région.<br>Si vous n'avez pas ce code en votre possession,<br>merci de cliquer sur <b>« Formuler une demande</b><br><b>de code d'identification ».</b> |
| Portali     Mon compte     Mon compte     Mous contacter     Kous contacter     Custor Contacter     Custor Contacter     Custor Contacter     Custor Contacter     Custor Contacter     Custor Contacter | Je dispose d'un code d'identification transmis par la Région<br>La Région vous a déjà fourni un code d'identification. Merci de le renseigner ci-deasous.<br>Code d'identification *<br>Utiliser mon co<br>Formuler une demand | exx 12345678901234567<br>de d'Identification                                                                                                    |
| UNDE LIKOPEENE<br>Genetiseenen Agoour                                                                                                    | Je ne dispose pas d'un code d'identification transmis par la Région<br>Premier contact avec nous ? Référencez:vous en cliquent ci-dessous sur « Je m'enregistre ».<br>Je suis ou je représente - Votre choix                   | nregistre                                                                                                    |

En cas de perte de votre identifiant ou de difficulté à renseigner le portail : Pascale Chevalier : <u>pascale.chevalier@regioncentre.fr</u> – Tél : 02.38.70.33.03

Vous pouvez désormais déposer une demande en ligne sur le site portail des aides avec votre identifiant et votre mot de passe.

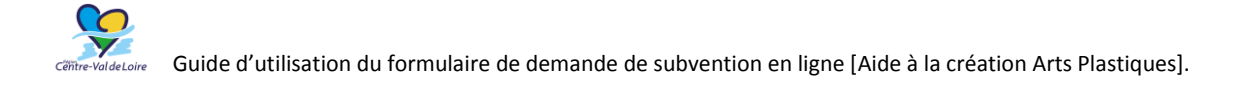

# Déposer un dossier « Soutien à la Création Arts plastiques »

Connectez-vous au portail « Nos aides en ligne », avec votre identifiant et votre mot de passe.

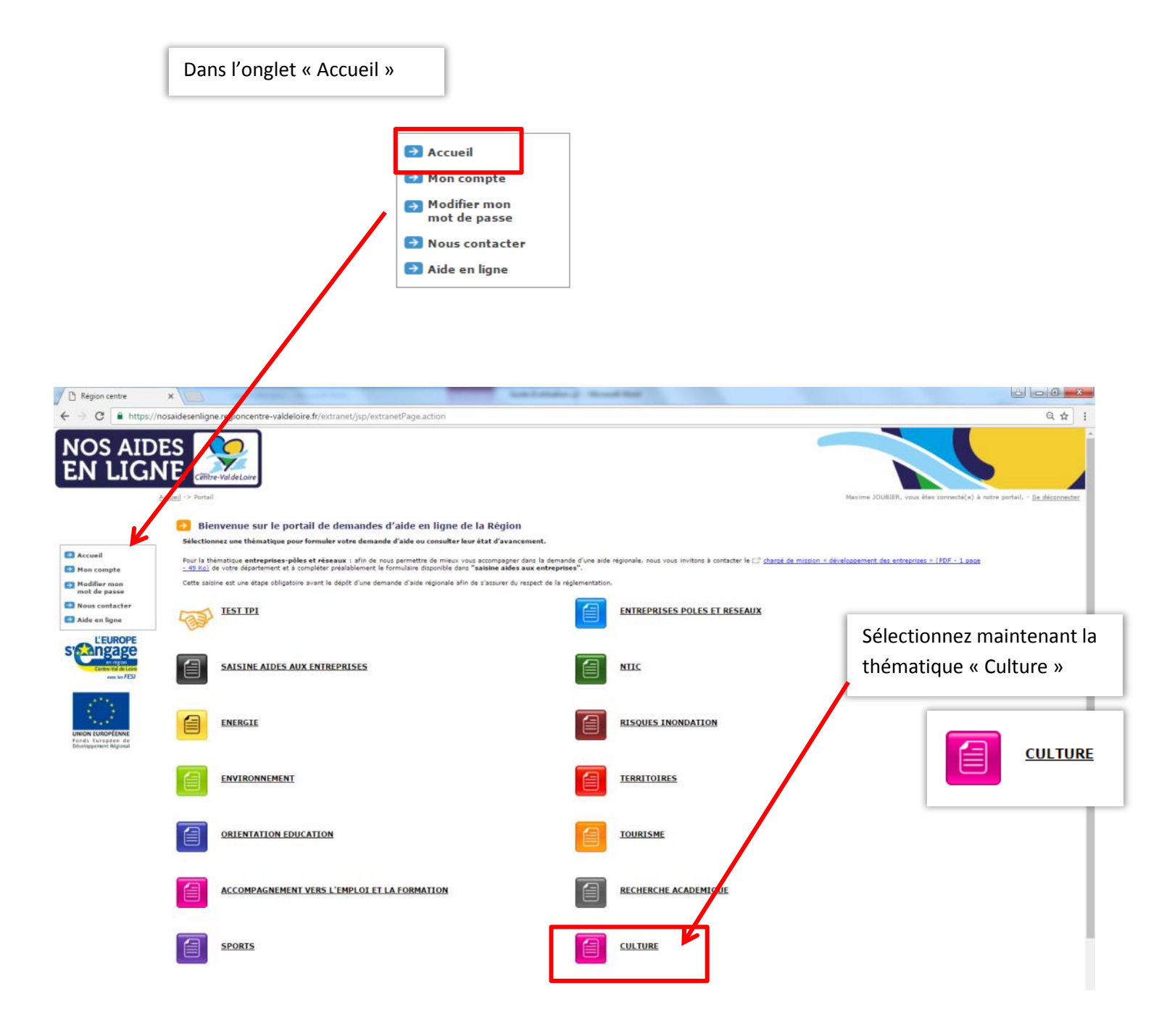

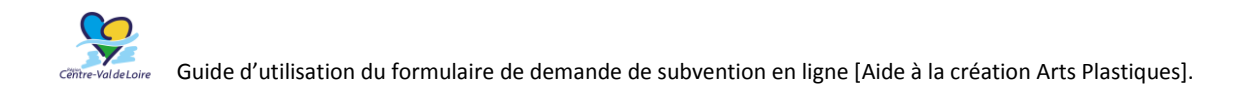

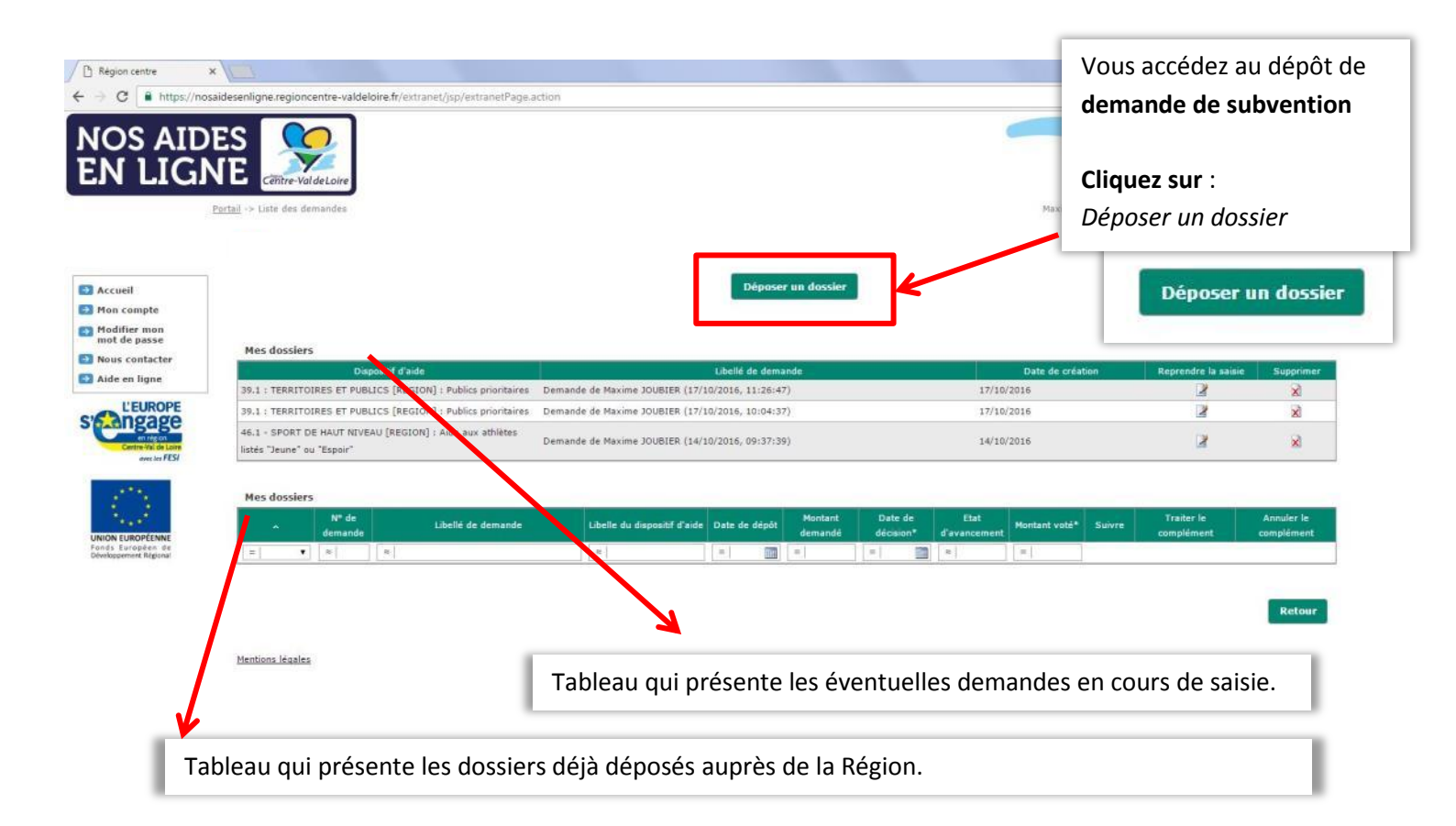

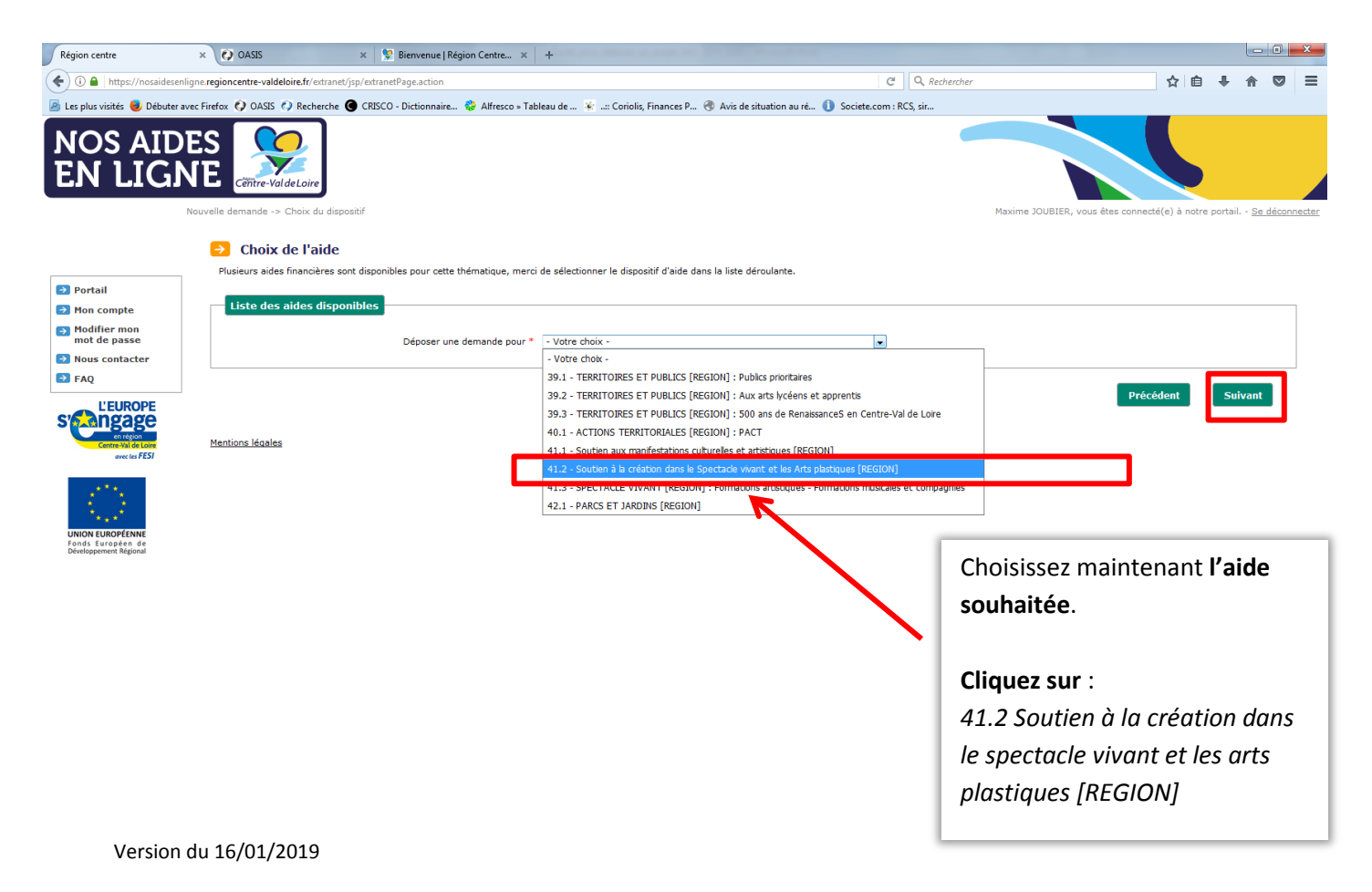

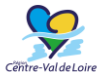

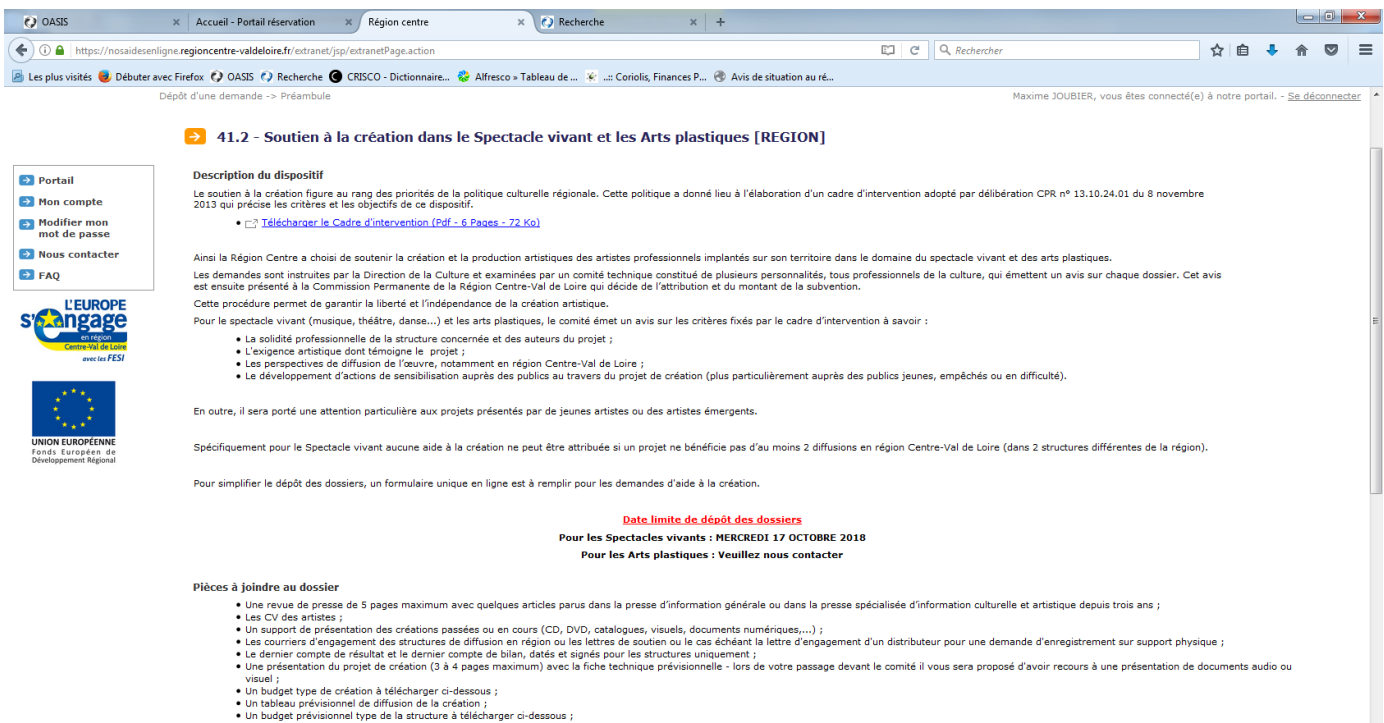

- Un RIB ;
   Un extrait KBIS / avis SIRENE de moins de 6 mois ;
   Autres pièces.

#### Pièces à télécharger et à compléter

e Spectacle vivant (Excel - 1 Onglet - 17 Ko) ⊏? Diffu

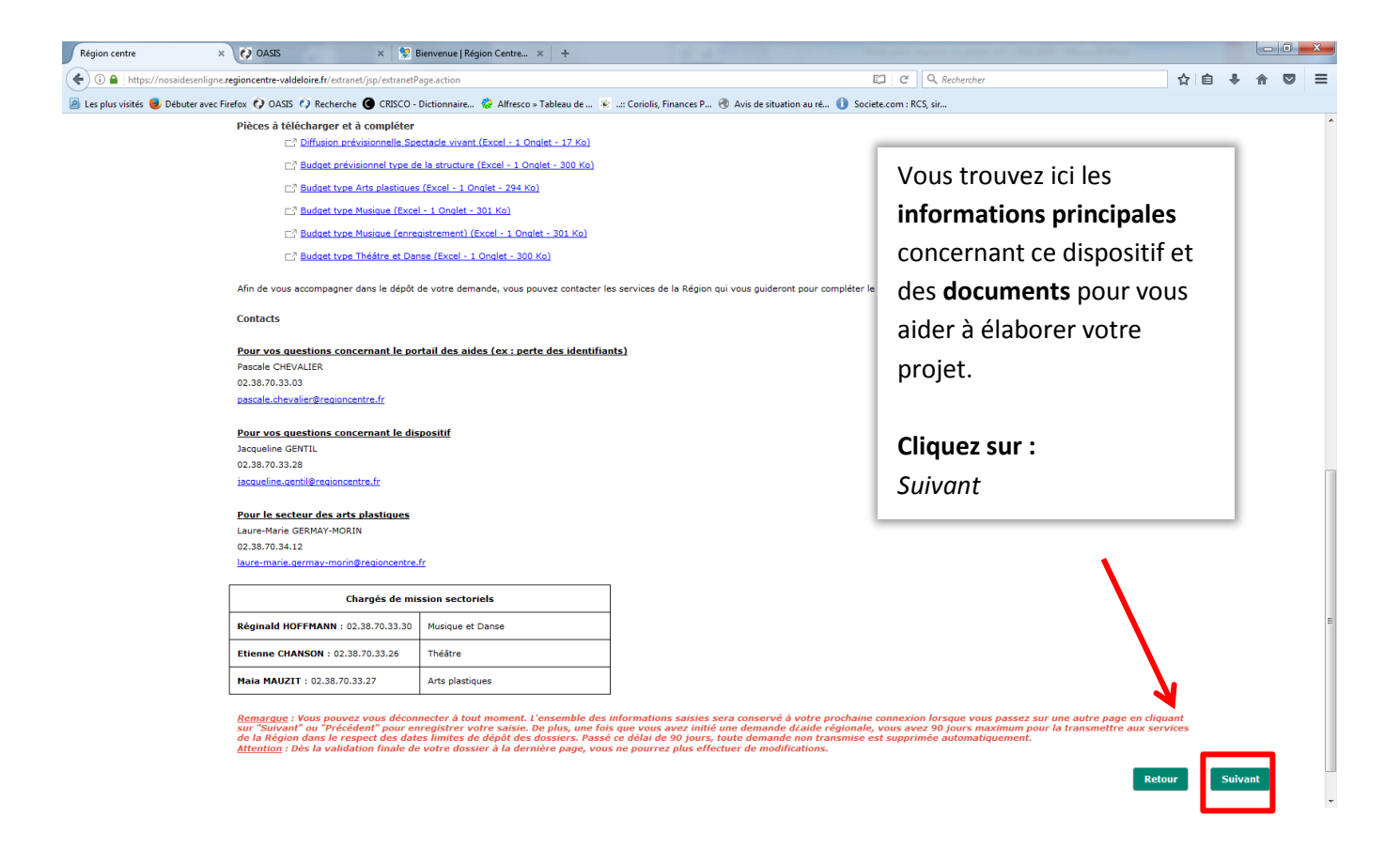

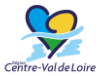

| () OASIS                                       | × Accueil - Portail réservation × Région centre ×                               | C Recherche × +                                          |                                    |                         |
|------------------------------------------------|---------------------------------------------------------------------------------|----------------------------------------------------------|------------------------------------|-------------------------|
| 🕞 🛈 🔒   https://nosaidesenli                   | ligne.regioncentre-valdeloire.fr/extranet/jsp/extranetPage.action               | aau de 🛛 🖉 Coriolis Finances P. 🔗 Avis de situation au r | C Q Rechercher                     | Complétez les champs    |
|                                                | Dépôt d'une demande -> Informations générales                                   |                                                          |                                    |                         |
|                                                | Objet de la demande  Marci da bian unuluir compléter las informations suivantes |                                                          |                                    | Les infobulles 🕖 vous   |
| → Portail                                      | Les champs avec une * sont des champs à renseigner obligatoirement.             |                                                          |                                    |                         |
| > Mon compte                                   | Rappel : Pour que les données saisies s'enregistrent IL FAUT ABS                | OLUMENT passer sur une autre page en cliquant sur        | "Suivant" ou "Précédent"           | donnent des indications |
| Modifier mon<br>mot de passe                   | Caractéristiques générales de la demande                                        |                                                          |                                    | supplémentaires.        |
| Nous contacter                                 | Intitulé de la création / Projet *                                              |                                                          | 👔 Vous pouvez saisir 300 caractèr  |                         |
| L'EUROPE<br>s'en region<br>Centre Val de Loire | Montant de l'aide régionale sollicitée *                                        | ex: 250                                                  | ġ                                  | Attention. Les champs   |
| ovectes r ESI                                  | Descriptif                                                                      |                                                          |                                    | marques a un som        |
| UNION EUROPÉENNE                               | Descriptif détaillé de l'opération *                                            |                                                          | Vous pouvez saisir 4000 caractère  | obligatoires.           |
| Fonds Européen de<br>Développement Régional    | Descriptif détaillé de l'opération (suite)                                      |                                                          | Vous pouvez saisir 4000 caractère: | Puis cliquez sur :      |
|                                                | Coût total de l'opération *                                                     |                                                          | .at                                | Suivant                 |
|                                                | Structure                                                                       |                                                          |                                    |                         |
|                                                | Description de la structure *                                                   |                                                          | Vous pouvez saisir 4000 caractères |                         |
|                                                | Budget de la structure *                                                        |                                                          |                                    |                         |
|                                                | Nom du porteur de projet *                                                      |                                                          | Vous pouvez saisir 200 caractères. |                         |
|                                                | Code APE                                                                        |                                                          |                                    |                         |
|                                                | Activité principale *                                                           |                                                          | Vous pouvez saisir 200 caractères. |                         |
| <b>D</b> ava                                   |                                                                                 |                                                          |                                    | Précédent Suivant       |

#### Page identification du demandeur

| Nous contacter  FAQ  L'EUROPE S'  | Presentation<br>Monsieur, Madame *<br>Nom *<br>Prénom *<br>Date de naissance *                                                            | Madame •<br>RAS<br>21/10/1980 🔤 🕐 ex: 01/01/2012     | ex: NOM<br>ex: Prénom                                   | vouloir vérifier le<br>suivantes et de le<br>uniquement si ce<br>nécessaire. | es informations<br>es modifier<br>ela est |
|-----------------------------------|----------------------------------------------------------------------------------------------------|------------------------------------------------------|---------------------------------------------------------|------------------------------------------------------------------------------|-------------------------------------------|
| UNION EUROPÉENNE<br>Ports Johnson | Adresse<br>Numéro de voie<br>Libellé de voie =<br>Complément adresse<br>Complément adresse<br>Boite postale<br>Code postal<br>Code postal | ex: 10<br>ras<br>ex: 12<br>45560 ex: 45000<br>radass | ex: rue des Fleurs                                      | <b>Attention.</b> Les ch<br>d'un * sont oblig                                | namps marqués<br>atoires.                 |
|                                   | Cedex<br>Numéro de cedex<br>Pays<br>Contact<br>Téléphone •<br>Adresse mail •                                                              | 000 ex : 0123456789 ou 01                            | ex: FRANCE<br>.23.45.67.89<br>Michel.Dupont@domaine.com |                                                                              | Cliquez sur :<br>Suivant                  |

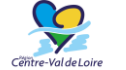

Guide d'utilisation du formulaire de demande de subvention en ligne [Aide à la création Arts Plastiques].

| Dépôt d'une demande -> Description de l'opération                                                                                                    | à l'opération<br>ent. Vous pouvez indiquer zéro si le nombre est r<br>T ABSOLUMENT passer sur une autre page en cli<br>- Votre choix<br>- Votre choix                                                                                                    | nul.<br>quant sur "Suivant" ou "Précédent"                                                                                                    | Maxime JOUBIER, v<br>COL<br>rela<br>Att<br>ma<br>obl                                                                                    | mplétez les champs<br>atifs au projet.<br>cention. Les champs<br>arqués d'un * sont<br>ligatoires.                                                                                                    |
|----------------------------------------------------------------------------------------------------|----------------------------------------------------------------------------------------------------|----------------------------------------------------------------------------------------------------|----------------------------------------------------------------------------------------------------|----------------------------------------------------------------------------------------------------|
| Pour le champ artistique Musique<br>Pour le champ artistique Arts plastiques<br>Avez-vous déjà bénéficié d'une aide régionale à la scéation ? *<br>Echelle de diffusion du dernier projet réalisé *<br>Nombre de diffusions ou d'expositions réalisées l'année placéden<br>Jen URL vers le site de l'artiste, un extrait sonore, une présentat<br>Date de la première de la création<br>Action culturelle et médiation envisagée *<br>Si oui précisez le public cible et le cadre                                                                                                    | - Votre choix -<br>- Votre choix -<br>-<br>- Votre choix -<br>-<br>-<br>-<br>-<br>-<br>-<br>-<br>-<br>- | Par la compagnie - l'artiste - l'ensemble - le gri<br>Vous pouv<br>ntion un soutien à la création n'est possible que po<br>création en N+1<br>Exemple d<br>Vous pouv                                                                                                    | v      v      v      e z saisir 4000 caractères.  ur      e cublic : personnes en situation e cadre : Lycées ez saisir 4000 caractères. | de handica                                                                                                    |
| Caractéristiques spécifiques                                                                                                    | Seul le champ « ca<br>projets arts plastic                                                                                                    | aractéristiques comr<br>ques. Les autres indi<br>Cochez les champs.                                                                                                    | nunes » est à<br>cateurs ne cor                                                                                                    | remplir concernant les<br>ncernent ce secteur.                                                                                                    |
| <ul> <li>vépôt d'une demande -&gt; Obligations et attestations du demandeur</li> <li>Obligations et attestations du demandeur</li> <li>Le maitre d'ouvrage du projet atteste sur l'honneur</li> </ul>                                                                                                    |                                                                                                    | Attention. Les cham                                                                                                    | ps marqués d                                                                                                    | ''un * sont obligatoires.                                                                                                    |
| Idepôt d'une demande -> Obligations et attestations du demandeur Obligations et attestations du demandeur Le maitre d'ouvrage du projet atteste sur l'honneur L'exactitude des renseignements de la demande d'aide et du plan que, s'il s'agit d'un projet public, parapublic ou associatif, celui-ci at                                                                                                    | de financement de l'action *<br>été approuvé par l'instance décisionnelle en de                                                                                                    | Attention. <i>Les charr</i><br>Cliquez sur : <i>Suivant</i>                                                                                                    | ps marqués a                                                                                                    | l'un * sont obligatoires.                                                                                                    |
| <ul> <li>Vepôt d'une demande -&gt; Obligations et attestations du demandeur</li> <li>Obligations et attestations du demandeur</li> <li>Le maitre d'ouvrage du projet atteste sur l'honneur</li> <li>L'exactitude des renseignements de la demande d'aide et du plan i<br/>Que, s'il s'agit d'un projet public, parapublic ou associatif, celui-ci a<br/>Que les dépenses mentionnées dans le plan de financement s'appu<br/>devis, factures proforma, compromis ou acte de vente. (Ceux-ci d<br/>dépenses et définir la base subventionnable) *</li> </ul>                                                                                                    | de financement de l'action *<br>9 été approuvé par l'instance décisionnelle en da<br>9 inient sur des résultats de consultations d'entrepr<br>9 ivient être suffisamment détaillés pour permett                                                                                                    | Attention. Les cham<br>Cliquez sur : Suivant<br>ate du *<br>rises, ou si le projet ne donne pas lieu à un<br>re au service instructeur d'identifier, en cas                                                                                                    | m <b>arché public, sur des</b><br>de contrôle, hanature des                                                                             | Yun * sont obligatoires.                                                                                                    |
| <ul> <li>Vepot d'une demande -&gt; Obligations et attestations du demandeur</li> <li>Obligations et attestations du demandeur</li> <li>Le maître d'ouvrage du projet atteste sur l'honneur</li> <li>L'exactitude des renseignements de la demande d'aide et du plan d'une, s'il s'agit d'un projet public, parapublic ou associatif, celui-ci a</li> <li>Que les dépenses mentionnées dans le plan de financement s'appu devis, factures proforma, compromis ou acte de vente. (Ceux-ci d dépenses et définir la base subventionnable) *</li> <li>La régularité de la situation fiscale et sociale *</li> <li>Ne pas avoir sollicité d'autres ressources publiques et privées que Ne pas faire l'objet d'une procédure collective (ex : redressement, de la réglementation des aides d'Ett *</li> </ul>                                                                                                    | de financement de l'action *<br>a été approuvé par l'instance décisionnelle en da<br>aient sur des résultats de consultations d'entrepr<br>privent être suffisamment détaillés pour permett<br>celles présentées dans le présent dossier *<br>liquidation) liée à des difficultés économiques                                                                                                    | Attention. Les charr<br>Cliquez sur : Suivant<br>ate du *<br>rises, ou si le projet ne donne pas lieu à un<br>re au service instructeur d'identifier, en cas<br>s, et ne pas être considéré comme une struc                                                                                                    | marché public, sur des<br>de contrôle, intenture des<br>ture en difficulté au regard                                                    | Y'un * sont obligatoires.                                                                                                    |
| <ul> <li>Obligations et attestations du demandeur</li> <li>Obligations et attestations du demandeur</li> <li>Le maitre d'ouvrage du projet atteste sur l'honneur</li> <li>L'exactitude des renseignements de la demande d'aide et du plan d'une, s'il s'agit d'un projet public, parapublic ou associatif, celui-ci a</li> <li>Que les dépenses mentionnées dans le plan de financement s'appu devis, factures proforma, compromis ou acte de vente. (Ceux-ci d dépenses et définir la base subventionnable) *</li> <li>La régularité de la situation fiscale et sociale *</li> <li>Ne pas avoir sollicité d'autres reasources publiques et privées que la le arèglementation des aides d'Etat *</li> <li>Que la licence d'entrepreneur de spectacle est en cours de validité</li> </ul>                                                                                                    | de financement de l'action *<br>a été approuvé par l'instance décisionnelle en de<br>aient sur des résultats de consultations d'entrepr<br>privent être suffisamment détaillés pour permett<br>celles présentées dans le présent dossier *<br>liquidation) liée à des difficultés économiques<br>pour les spectacles vivants OU que l'artiste est                                                                                                    | Attention. Les cham<br>Cliquez sur : Suivant<br>ate du "<br>rises, ou si le projet ne donne pas lieu à un<br>re au service instructeur d'identifier, en cas<br>s, et ne pas être considéré comme une struc<br>inscrit à la maison des artistes ou équivaler                                                                                                    | marché public, sur des<br>de contrôle, facenture des<br>ture en difficulté au regard<br>it pour les arts plastiques *                   | Y'un * sont obligatoires.                                                                                                    |
| biptid d'une demande -> Obligations et attestations du demandeur           Obligations et attestations du demandeur           Le maître d'ouvrage du projet atteste sur l'honneur           L'exactitude des renseignements de la demande d'aide et du plan           Que, s'il s'agit d'un projet public, parapublic ou associatif, celui-ci a           Que les dépenses mentionnées dans le plan de financement s'appi<br>devis, factures proforma, compromis ou acte de vente. (Ceux-ci d<br>dépenses et définir la base subventionnable) *           La régularité de la situation fiscale et sociale *           Ne pas avoir sollicité d'aures ressources publiques et privées que<br>de la règlementation des aides d'Etat *           Que la licence d'entrepreneur de spectacle est en cours de validité           Mentions légales           Dépôt d'une demande -> Coordonnées bancaires           Image: Si yous avez déjà bénéficié d'une aide financère de<br>de la règlementation des aides d'Etat *           Que la licence d'entrepreneur de spectacle est en cours de validité           Dépôt d'une demande -> Coordonnées bancaires           Depôt d'une demande -> Coordonnées bancaires           Des le cas contraire, veuillez renspistrées vous concerne<br>Dans le cas contraire, veuillez renspistrées vous concerne<br>Dans le cas contraire, veuillez renspistrées vous concerne<br>Coordonnées bancaires           Domiciliation bancaire à l'étranger, hors SEE<br>Titulaire du compte<br>n° IBAN<br>Référence bancaire | de financement de l'action *  a été approuvé par l'instance décisionnelle en da  ient sur des résultats de consultations d'entrepr oivent être suffisamment détaillés pour permett  celles présentées dans le présent dossier *  liquidation) liée à des difficultés économiques pour les spectacles vivants OU que l'artiste est  versement de l'aide régionale.  e la Région, utilisez la fonction recherche, ant. larer vos nouvelles coordonnées.  A I                                                                                                    | Attention. Les cham<br>Cliquez sur : Suivant<br>ate du "<br>rises, ou si le projet ne donne pas lieu à un<br>re au service instructeur d'identifier, en cas<br>s, et ne pas être considéré comme une struc<br>inscrit à la maison des artistes ou équivaler<br>en cliquant sur la loupe blanche sur for<br>en cliquant sur la loupe blanche sur for<br>C c champ n'est accessible que | marche public, sur des<br>de contrôle, itseature des<br>ture en difficulté au regard<br>it pour les arts plastiques *<br>Maxime JOUBI   | I'un * sont obligatoires.     Image: Comparison of the second second |

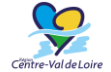

| Dépôt d'une demande -> Pièces à joindre                                                                                                    | Merci de télécharger et d'utiliser le modèle                                                       |
|----------------------------------------------------------------------------------------------------|----------------------------------------------------------------------------------------------------|
| Pièces à joindre au dossier<br>Merci de nous transmettre les pièces nécessaires à l'instruction du dossier.<br>Vous retrouverez dans le tableau ci-dessous toutes les pièces à joindre avec des modèles types à télécharger et à compléter si                                                                                                    | type pour le budget à compléter et signer et à transmettre en format PDF                           |
| Pièces à télécharger et à compléter                                                                                                    |                                                                                                    |
| C? Diffusion prévisionnelle Spectacle vivant (Excel - 1 Onglet - 17 Ko)                                                                                                    |                                                                                                    |
| Z <sup>n</sup> Budget prévisionnel type de la structure (Excel - 1 Onglet - 300 Ko)                                                                                                    |                                                                                                    |
| □? Budget type Arts plastiques (Excel - 1 Onglet - 294 Ko)                                                                                                    |                                                                                                    |
| □7 Budget type Musique (Excel - 1 Onglet - 301 Ko)                                                                                                    |                                                                                                    |
| □Z Budget type Musique (enregistrement) (Excel - 1 Onglet - 301 Ko)                                                                                                    |                                                                                                    |
| C <sup>3</sup> Budget type Théâtre et Danse (Excel - 1 Onglet - 300 Ko)                                                                                                    | =                                                                                                  |
| Formats des fichiers autorisés :<br>La plupart des types de documents est supportés par le portail de la Région, hormis les fichiers audios, vidéos (.wav,.mp3, .mov etc.) et les fichier<br>Taille des fichiers autorisée :<br>La taille maximale d'un fichier pouvant être joint est de 40 Mo.<br>Nommage des pièces :<br>Le nom de votre fichier ne doit pas excéder 50 caractères.<br>Hult-upload :<br>Vous avez la possibilité de joindre jusqu'à 100 fichiers par type de pièces (exemple 100 fichiers pour le type « autres pièces techniques »). Vous p | s compressés (.zip,.rar. etc.).<br>ouvez consulter la procédure d'ajout des pièces en bas de page. |
| Si vous rencontrez un message d'erreur veuillez, au préalable, vérifier que ces critères sont respectés,                                                                                                    |                                                                                                    |

#### Liste des pièces à joindre

#### Liste des pièces à joindre

| Etat de la 🧧<br>pièce 🗧 | Type de la pièce                                                                                                    | Document                               |
|-------------------------|----------------------------------------------------------------------------------------------------|----------------------------------------|
| Obligatoire             | Un relevé d'identité bancaire                                                                                                    | Parcourir Aucun fichier sélectionné.   |
| Obligatoire             | Présentation du projet de création (3 à 4 pages maxi) avec la fiche technique prévisionnelle                                                                                                    | Parcourir Aucun fichier sélectionné.   |
| Obligatoire             | Les CV des artistes                                                                                                    | Parcourir Aucun fichier sélectionné.   |
| Obligatoire             | Budget type et tableau prévisionnel de diffusion de la création                                                                                                    | Parcourir Aucun fichier sélectionné.   |
| Complémentaire          | Un extrait de KBIS / avis SIRENE de moins de 6 mois                                                                                                    | Parcourir Aucun fichier sélectionné.   |
| Complémentaire          | Le rapport d'activité, le bilan ou le compte de résultat de l'exercice écoulé datés et signés par la personne habilitée                                                                                | Parcourir Aucun fichier sélectionné.   |
| Complémentaire          | Le budget prévisionnel de la structure daté et signé par la personne habilitée                                                                                                    | Parcourir Aucun fichier sélectionné.   |
| Complémentaire          | Courriers d'engagement des structures de diffusion en région ou lettres de soutien ou le cas échéant la lettre d'engagement d'un distributeur pour une dema d<br>d'enregistrement sur support physique | e Parcourir Aucun fichier sélectionné. |
| Complémentaire          | Une revue de presse (5 pages maxi d'articles parus dans la presse d'information générale ou dans la presse spécialisée depuis 3 ans)                                                                   | Parcourir Aucun fichier sélectionné.   |
| Complémentaire          | Un support de présentation des créations passées ou en cours (CD, DVD, catalogues, visuels, documents numériques etc)                                                                                  | Parcourir Aucun fichier sélectionné.   |
| Complémentaire          | Autres pièces                                                                                                    | Parcourir Aucun fichier sélectionné.   |
|                         |                                                                                                    |                                        |

#### Page: 🚺

Pour plus de précisions vous pouvez consulter la procédure d' ajout des pièces (PDF - 3 pages - 249 ko).

Remarque : Vous pouvez vous déconnecter à tout moment. L'ensemble des informations saisies sera conservé à votre prochaine connexion lorsque vous pasez sur une autre page en cliquant sur "Suivant" ou "Précédent" pour enregistrer votre saisie. De plus, une fois que vous avez initié une demande d'aide régionale, vous avez 90 jours maxim um pour la transmettre aux service: de la Région dans le respect des dates limites de dépôt des dossiers. Passé ce délai de 90 jours, toute demande non transmise est supprimée automatiquement. <u>Attention</u> : Dès la validation finale de votre dossier à la dernière page, vous ne pourrez plus effectuer de modifications.

Mentions légales

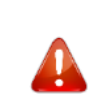

Il est impératif d'importer les pièces obligatoires, sinon vous ne pourrez pas continuer la saisie.

**Cliquez sur :** *Choisissez un fichier* 

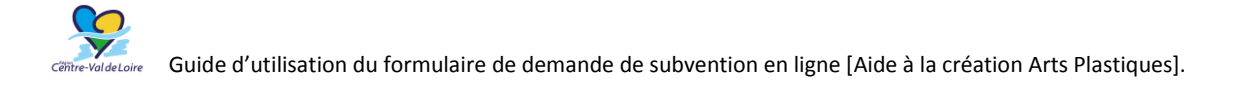

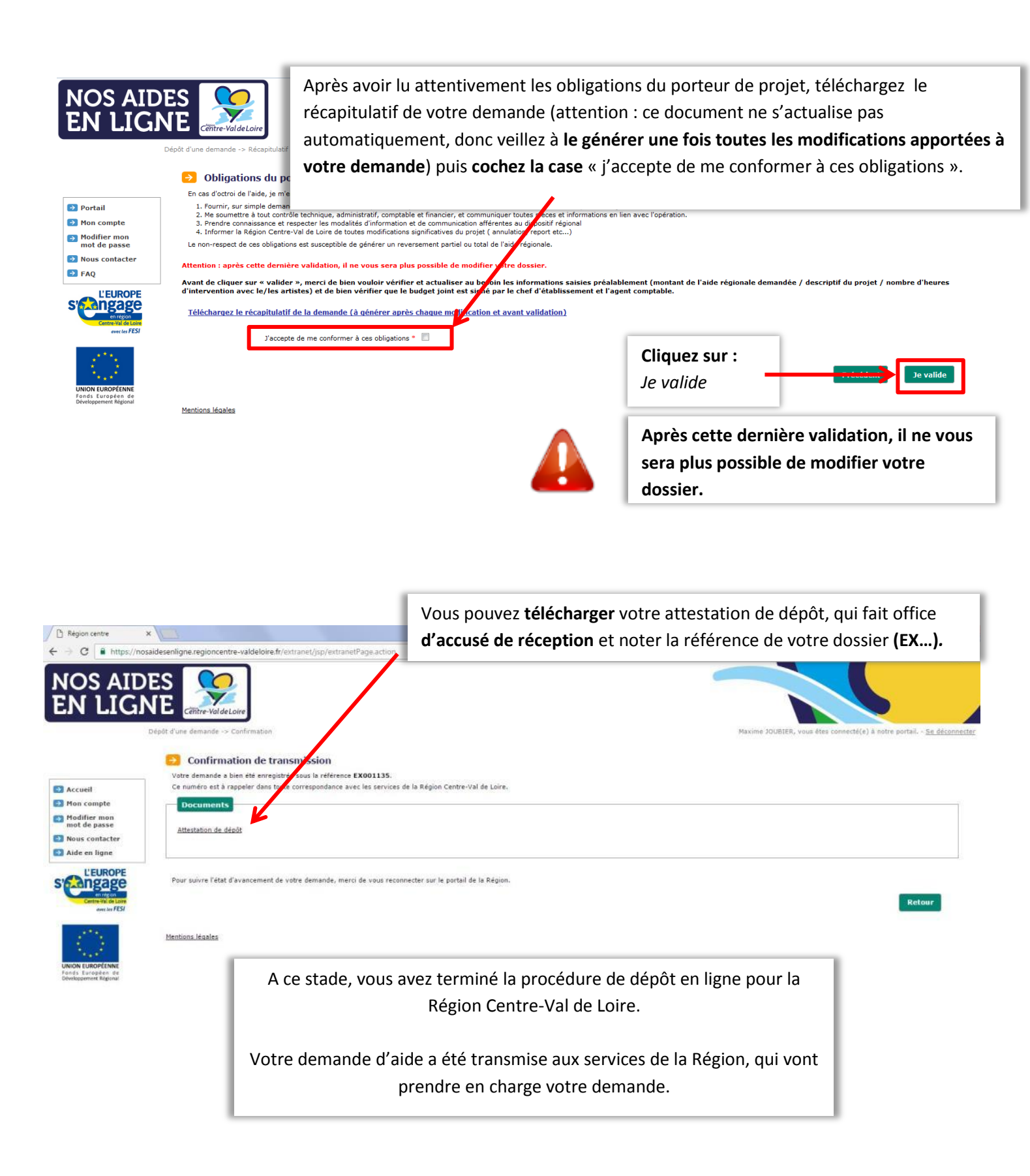

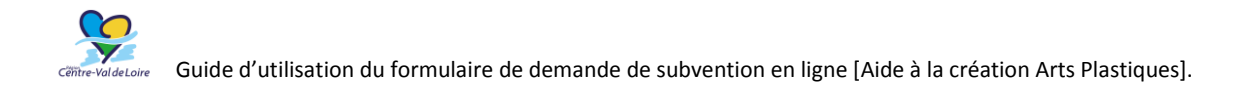

# Reprendre la saisie d'un dossier

Depuis votre compte et avant toute validation de votre dossier, il vous est possible de reprendre la saisie d'une demande en cours et de modifier les éléments renseignés.

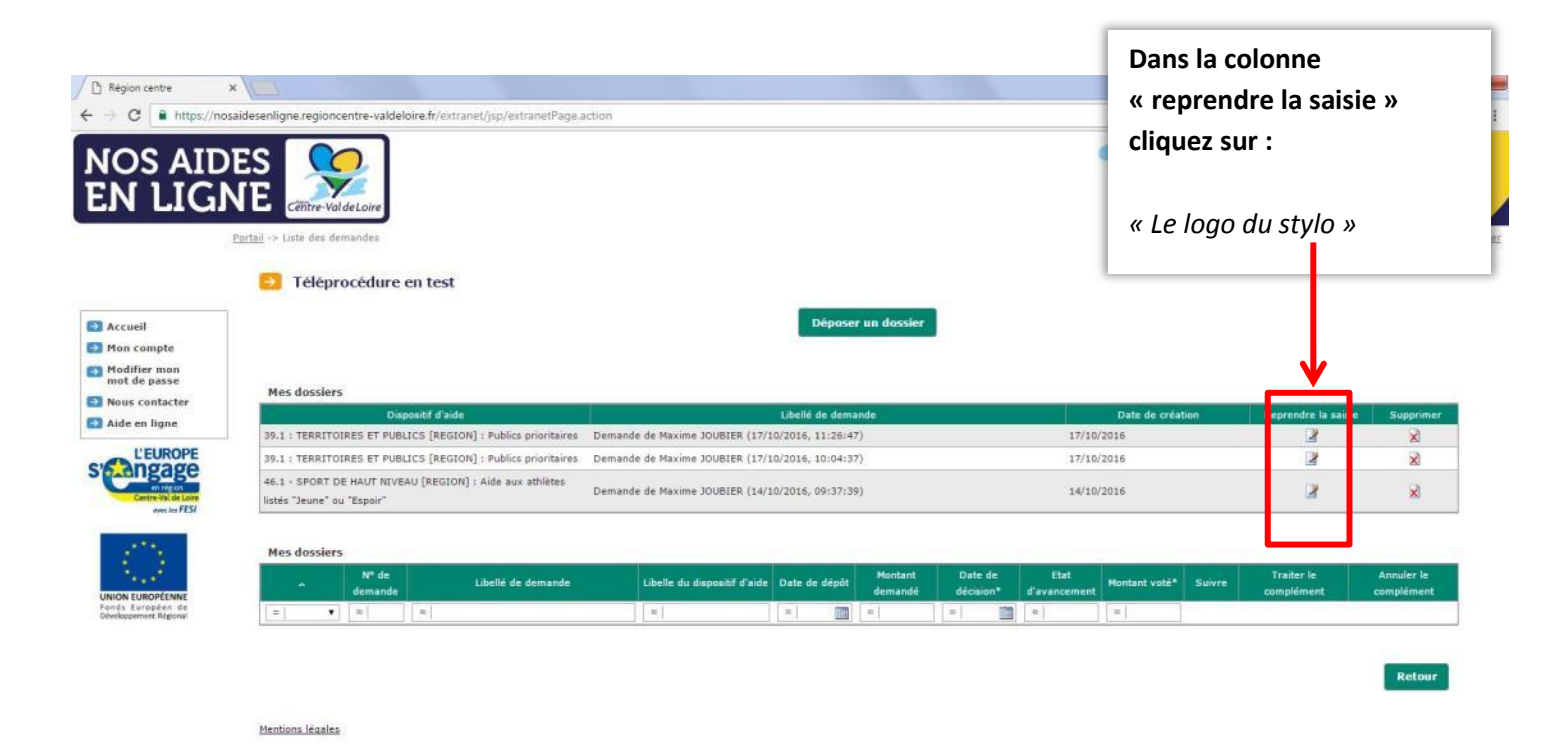

NB : avant la validation du dossier, pensez à régénérer la fiche récapitulative (en cliquant sur « télécharger la fiche récapitulative »).

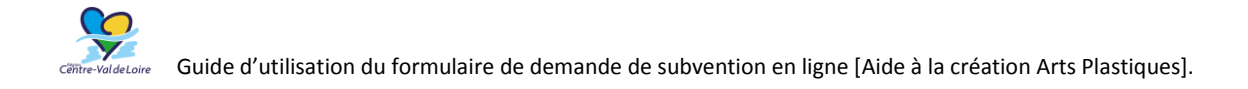

# Suivre l'état d'avancement du dossier déposé

Connectez-vous au portail « nos aides en lignes » avec votre identifiant et votre mot de passe.

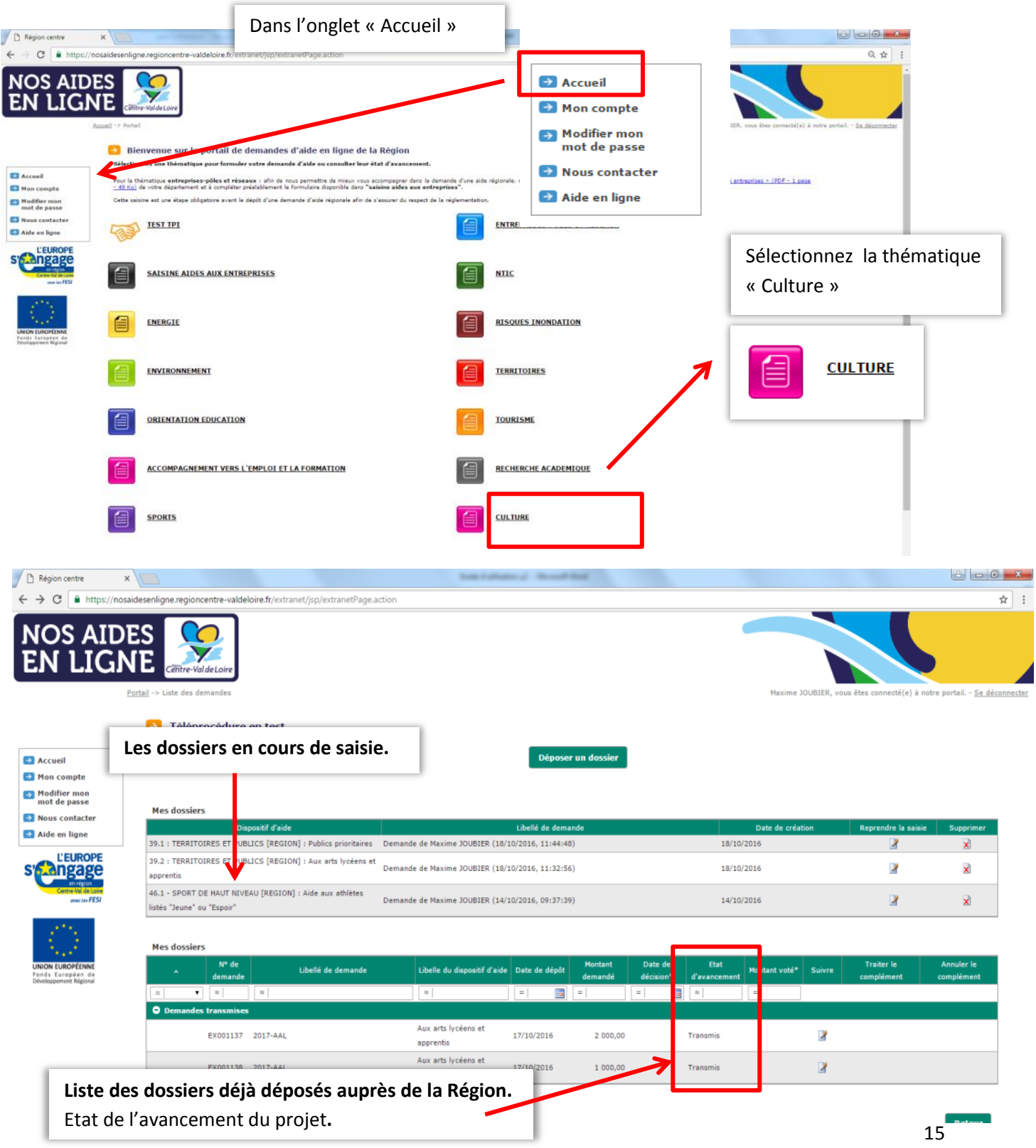

Version du 16/01/2019

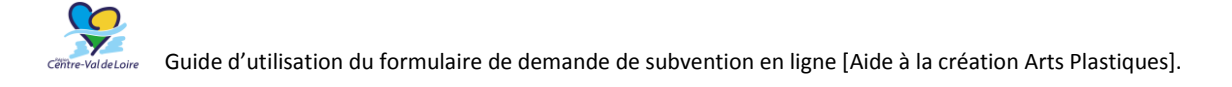

# Déposer une pièce complémentaire & le bilan du projet

Après le dépôt de votre dossier, les services de la Région peuvent être amenés à vous demander des pièces ou des informations complémentaires. Ces éléments sont à transmettre via le portail de subvention (et non par mail).

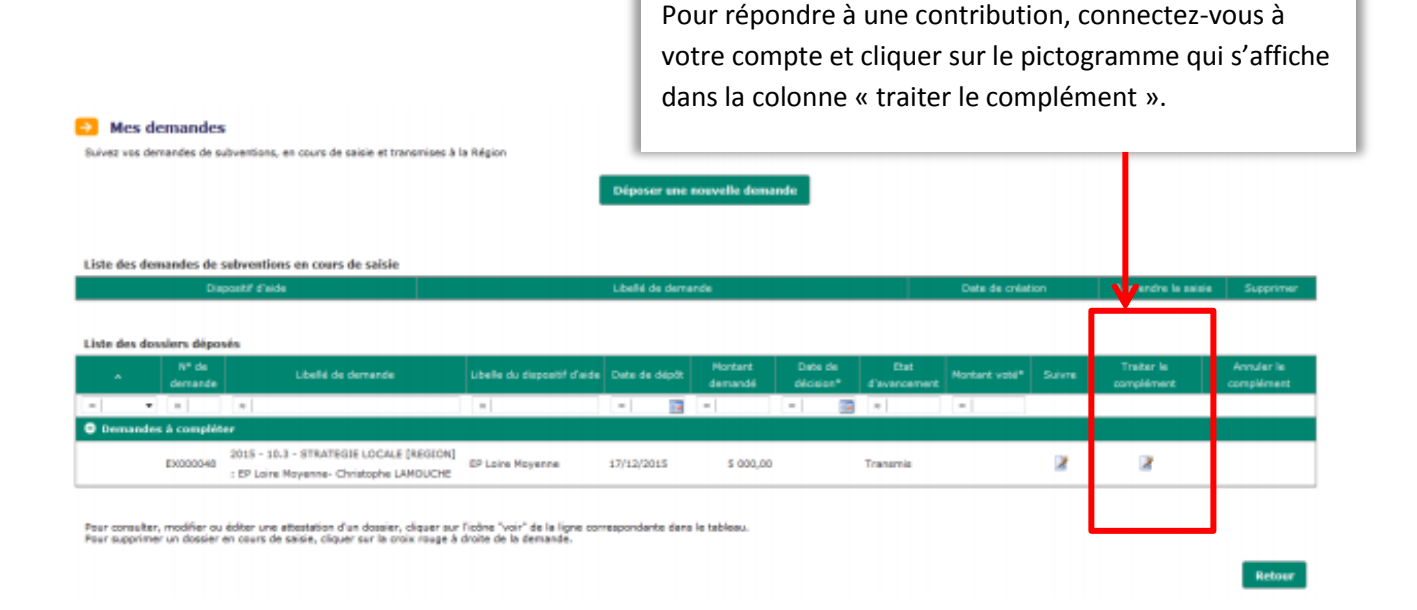

De la même manière, le bilan artistique et le bilan financier seront à déposer sur la plateforme, **avant** le 30 septembre de l'année N+1 suivant la date de vote du projet.

# Aide en ligne

À tout moment lors de la saisie de votre dossier, vous pouvez cliquer sur la rubrique « aide en ligne » dans la colonne de gauche.

Une foire aux questions vous permettra certainement de **trouver la solution à une question ou un problème**.

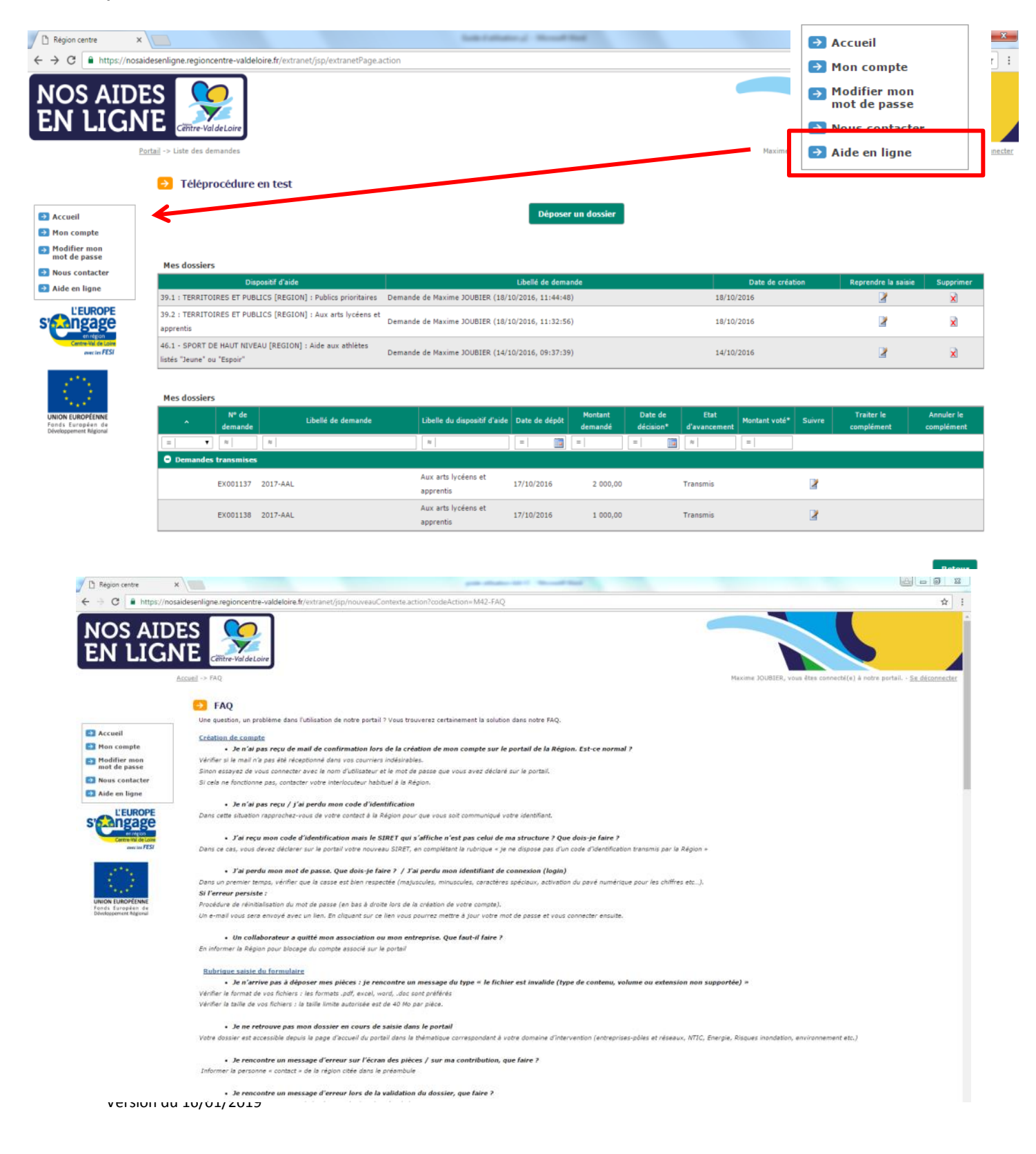